# How to manage Notifier Installer at Screen Pop Configuration

# Step-by-step guide

- Go to Linkscope Web application and if you're not already signed in, select Sign in.
- From the Linkscope Web application, you click to Configuration ? Screen Pop? Notifier Installer at the menu.

| ==  | Dashboard          |  |
|-----|--------------------|--|
| ¢\$ | Configuration      |  |
|     | General            |  |
|     | Screen Pop         |  |
|     | General            |  |
|     | CTI Link           |  |
|     | DNIS               |  |
|     | VDN                |  |
|     | Skill Extension    |  |
|     | Agent Extension    |  |
|     | Agent              |  |
|     | Other Device       |  |
|     | Notifier Setting   |  |
|     | Custom DLL         |  |
|     | Notifier Installer |  |
|     | Notifier User      |  |
|     | User Setting       |  |
|     | Caller Info        |  |
|     | Trunk Group        |  |

ADD NEW A CUSTOM DLL FILE

1. On Upload new Notifier label, click Select files button.

| Notifier Installer             |                   |
|--------------------------------|-------------------|
| Upload new Notifier            | Select files *    |
| Version                        | e.g 1.2.2.2222    |
| Disable NTF below this Version | e.g 1.1.1.1111    |
| Trial                          |                   |
| Active                         |                   |
|                                | Save new Notifier |

2. Select a Notifier file that you want to import and click **Open** button.

| 🧿 Open              |                                                                                           |                   |                   |           |                      | ×      |
|---------------------|-------------------------------------------------------------------------------------------|-------------------|-------------------|-----------|----------------------|--------|
|                     | nis PC > Desktop >                                                                        |                   | ~ 1               | ට Search  | Desktop              | Q      |
| Organise 👻 New fold | ler                                                                                       |                   |                   |           |                      |        |
| Intership ^         | Name                                                                                      | Date modified     | Туре              | Size      |                      |        |
| OneDrive            |                                                                                           |                   |                   |           |                      |        |
| This PC             | 👸 NotifierInstall.msi                                                                     | 8/26/2019 5:18 PM | Windows Installer | 76,068 KB |                      |        |
| 3D Objects          |                                                                                           |                   |                   |           |                      |        |
| E Desktop           |                                                                                           |                   |                   |           |                      |        |
| Documents           |                                                                                           |                   |                   |           |                      |        |
| 🕹 Downloads         |                                                                                           |                   |                   |           |                      |        |
| 👌 Music             |                                                                                           |                   |                   |           |                      |        |
| Pictures            |                                                                                           |                   |                   |           |                      |        |
| Videos              |                                                                                           |                   |                   |           |                      |        |
| 🏪 Local Disk (C:)   |                                                                                           |                   |                   |           |                      |        |
| -                   |                                                                                           |                   |                   |           |                      |        |
|                     |                                                                                           |                   |                   |           |                      |        |
| Metwork             | n  Network  File name NotifierInstall.msi  Windows Installer Package (*.rr ~  Open Cancel |                   |                   |           |                      |        |
| File r              | ame: NotifierInstall.msi                                                                  |                   |                   | ~ Windo   | ws Installer Package | (*.m ~ |
|                     | -                                                                                         |                   |                   | 0         | pen Car              | ncel   |

3. You check the Trial and Active filed. Then click Save new Notifier button.

| Notifier | Instal | ler |
|----------|--------|-----|
|----------|--------|-----|

| Upload new Notifier            | Select files             | * |
|--------------------------------|--------------------------|---|
|                                | II NotifierInstall.msi × |   |
| Version                        | 2.0.0.12532              |   |
| Disable NTF below this Version | e.g 1.1.1.1111           |   |
| Trial                          |                          |   |
| Active                         |                          |   |
|                                | Save new Notifier        |   |

#### If the system shows this message, you saved successfully a Notifier.

| Home > Configuration > Screen Pop > Notifier Installer |
|--------------------------------------------------------|
| File uploaded successfully.                            |

### **INACTIVE/REACTIVE A NOTIFIER INSTALLER**

1. On Notifier Installer table, select any row you want to Inactive/Reactive.

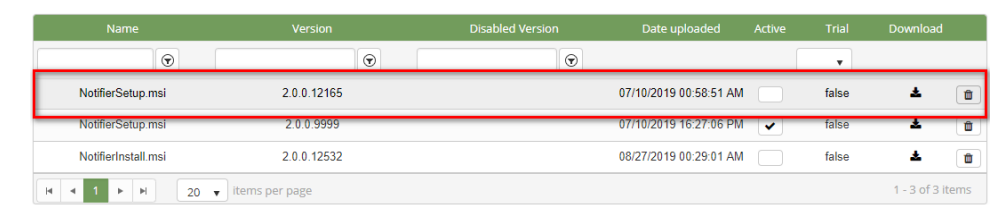

2. Click

button. If you want to Inactive that user. There're alert displays after you click to this button. Select OK.

| localhost:8089 says                                |                                                                                  |
|----------------------------------------------------|----------------------------------------------------------------------------------|
| Are you sure you want to se                        | et this to be new Active Notifier?                                               |
|                                                    | OK Cancel                                                                        |
| If you want to <b>Reactive</b> that user, click    |                                                                                  |
|                                                    | button. There re alert displays after you click to this button. Select OK        |
| localhost:8089 says                                | button. There re alert displays after you click to this button. Select <b>UK</b> |
| localhost:8089 says<br>Are you sure you want to se | et this to be not new Active Notifier?                                           |

#### **DELETE A NOTIFIER INSTALLER**

1. On Notifier Installer table, select any row you want to delete the Notifier.

|          | Name                                    |                                      | Disabled Version           | Date uploaded          |   |       | Download         |
|----------|-----------------------------------------|--------------------------------------|----------------------------|------------------------|---|-------|------------------|
|          | $\bigcirc$                              | $\odot$                              |                            |                        |   | •     |                  |
|          | NotifierSetup.msi                       | 2.0.0.12165                          |                            | 07/10/2019 00:58:51 AM |   | false | ± 🗈              |
|          | NotifierSetup.msi                       | 2.0.0.9999                           |                            | 07/10/2019 16:27:06 PM | ~ | false | ± ش              |
|          | NotifierInstall.msi                     | 2.0.0.12532                          |                            | 08/27/2019 00:29:01 AM |   | false | ± 🗴              |
|          | H 4 1 F H 20 T                          | items per page                       |                            |                        |   |       | 1 - 3 of 3 items |
| 2.<br>3. | Click button or There're alert displays | that row.<br>after you click to this | button. Select <b>OK</b> . |                        |   |       |                  |
|          | Are you sure y                          | 39 says<br>ou want to delet          | e this Install Not         | ifier?                 |   |       |                  |

If the system shows this message, you deleted successfully a DLL Custom file.

| Home >      | me > Configuration > Screen Pop > Notifier Installer       Installer         Notifier has been deleted.       Installer |  |  |
|-------------|----------------------------------------------------------------------------------------------------|--|--|
| Notifier ha | as been deleted.                                                                                                    |  |  |

## DOWNLOAD A NOTIFIER FILE

1. On Notifier Installer table, select any row you want to download the \*MSI file.

| Name                | Version          | Disabled Version | Date uploaded          | Active | Trial | Download         |
|---------------------|------------------|------------------|------------------------|--------|-------|------------------|
| •                   | •                |                  |                        |        | ¥     |                  |
| NotifierSetup.msi   | 2.0.0.12165      |                  | 07/10/2019 00:58:51 AN | 1      | false | ± 🗈              |
| NotifierSetup.msi   | 2.0.0.9999       |                  | 07/10/2019 16:27:06 PN | 1 🗸    | false | <b>*</b> 🖞       |
| NotifierInstall.msi | 2.0.0.12532      |                  | 08/27/2019 00:29:01 AM | 1      | false | ± 📋              |
| H 4 1 F H 20        | ▼ items per page |                  |                        |        |       | 1 - 3 of 3 items |

- 2. Click button on that row.
- 3. Check the File Name, Save as type (\*MSI file). Then click Save button.

| 🧐 Save As                                                                                                    |               |      |      |                |        | × |
|----------------------------------------------------------------------------------------------------|---------------|------|------|----------------|--------|---|
| $\leftarrow \rightarrow \checkmark \uparrow$ 📥 > This PC > Desktop                                                                        |               |      | √ Ū  | Search Desktop |        | Q |
| Organise 🔻 New folder                                                                                                    |               |      |      |                |        | ? |
| <ul> <li>OneDrive</li> <li>This PC</li> <li>3 D Objects</li> <li>Desktop</li> <li>Pownloads</li> <li>Music</li> <li>Initiation</li> </ul> | Date modified | Туре | Size |                |        |   |
| Videos Local Disk (C:) File name: NotifierInstall.msi File name: NotifierInstall.msi                                                      |               | _    |      |                |        |   |
| A Hide Folders                                                                                                    |               |      | [    | Save           | Cancel |   |

(i)

## **Related articles**

- Guideline How To Use The Agent Dashboard
- How to manage API User at General Configuration
- How to manage Postcall Survey Configuration
- How to manage User Setting at Screen Pop Configuration
- How to manage FQ Config at FreedomQ Configuration